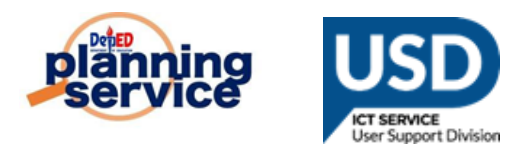

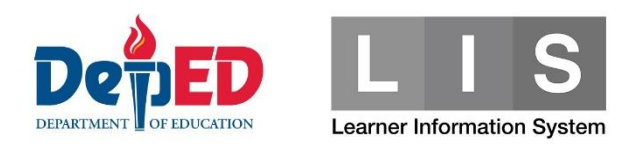

## K-10 Taal Eruption Affected Learners Tagging Facility

Note : Automatic Confirmation of Transfer upon enrollment is applicable only to the Schools/Divisions that are affected by Eruption, These are follows; Batangas, Batangas City, Lipa City, Tanauan City, Cavite, Cavite City, General Trias City.

## **Procedure for Enrollment for Transferring of Learner**

1. Go to LIS website <u>http://lis.deped.gov.ph</u> and log in using the LIS **School Head** or System Admin account.

| Please sign in                                                                                                    |
|----------------------------------------------------------------------------------------------------|
| Username                                                                                                    |
| Password                                                                                                    |
| Sign in                                                                                                    |
|                                                                                                    |
| Forgot password?                                                                                                    |
| For class advisers, request School Head or<br>designated school system administrator to reset<br>password. For school heads, request Division<br>Planning Officer to reset password. |

2. Once logged in, click Learner Information System

| My Account Administration           |                                                                  |
|-------------------------------------|------------------------------------------------------------------|
| Profile View Detailed               | DepEd Apps                                                       |
| Full name Florante Calalang Marmeto | Learner Information System                                       |
|                                     | Enhanced Basic Education Information System                      |
|                                     | School Building Information System (For CO - EFD Personnel Only) |
|                                     | Basic Education Information System                               |
|                                     |                                                                  |

3. Click List of Classes tab

| Learner Info | ormation System                                                                                                    | Sign out |
|--------------|----------------------------------------------------------------------------------------------------|----------|
|              | List of Classes Dashboard Early Registration Quick Count List of Classes Transfers 8 School Forms Data Corrections 0 Support                                                                                                    |          |
|              | Create Class     Finalize & Submit EOSY     Select Item      SY 2019 - 2020                                                                                                    |          |
|              | List of Classes                                                                                                    |          |
|              | EOSY Updating is now open. Toggle instructions<br>Select a class for eosy updating. Finalized classes are marked with the lock icon.<br>Once all classes are finalized, the finalize school button will be enabled for the School Head to submit the final school enrolment for the current school year.<br>As a school head or designated admin, you have the option to reopen updating of a class while the school's enrolment is not yet finalized. |          |

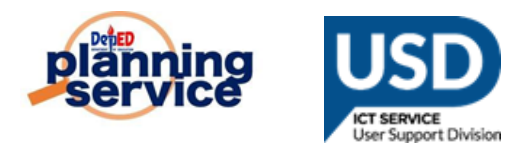

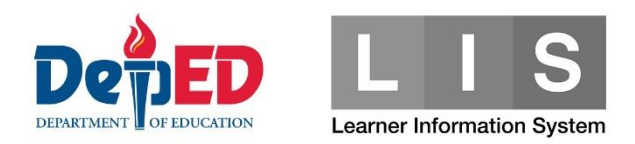

4. Look for the correct Grade Level and section of learner and then click enroll learner

| EARTH 33   View Enrolment    MARS £nrol Learner   Class settings DIAMOND   Class settings 8eview & Finalize   MERCURY 33   Review & Finalize 36   Review & Finalize 36   VENUS 36   Review & Finalize 33   Review & Finalize 33   Review & Finalize 33   Review & Finalize 33   Review & Finalize 33   Review & Finalize 34                                                                                                    | Grade 5 |                     | Grade 6  |                     |
|----------------------------------------------------------------------------------------------------|---------|---------------------|----------|---------------------|
| View Enrolment   MARS   Lenrol Learner   DIAMOND   Class settings   MERCURY   38   Review & Finalize   Review & Finalize   VENUS   36   Review & Finalize   JADE   33   Review & Finalize                                                                                                    | EARTH   | 38                  | AMETHYST | 39                  |
| MARS       Enrol Learner       37         Class settings       Review & Finalize       37         MERCURY       38       EMERALD       36         Review & Finalize       36       Review & Finalize       33         VENUS       36       JADE       33         Review & Finalize       Image: Comparison of the state of the state of t |         | View Enrolment 👻    |          | Review & Finalize 🗨 |
| Class settings Review & Finalize   MERCURY 38   Review & Finalize EMERALD   Review & Finalize 36   VENUS 36   Review & Finalize 33   Review & Finalize Review & Finalize                                                                                                    | MARS    | Learner £           | DIAMOND  | 37                  |
| MERCURY     38     EMERALD     36       Review & Finalize      Review & Finalize        VENUS     36     JADE     33       Review & Finalize      Review & Finalize                                                                                                    |         | Class settings      |          | Review & Finalize 🔻 |
| Review & Finalize     Review & Finalize       VENUS     36       Review & Finalize     33       Review & Finalize     Review & Finalize                                                                                                    | MERCURY | 38                  | EMERALD  | 36                  |
| VENUS     36     JADE     33       Review & Finalize      Review & Finalize                                                                                                    | I       | Review & Finalize 👻 |          | Review & Finalize 👻 |
| Review & Finalize  Review & Finalize                                                                                                    | VENUS   | 36                  | JADE     | 33                  |
|                                                                                                    | (       | Review & Finalize 👻 |          | Review & Finalize 👻 |

5. Click Proceed Enrollment button

| Learner Information Sys | lem                                                                                                    | + Help | Sign out |
|-------------------------|----------------------------------------------------------------------------------------------------|--------|----------|
|                         | Enrolment Dashboard Early Registration Quick Count List of Classes Transfers & School Forms Data Corrections & Support |        |          |
|                         | List of Classes / Grade 5-EARTH / Enrolment                                                                            |        |          |
|                         | Grade 5 Enrolment<br>Use applicable documents as source to ensure<br>accuracy of this enrolment transaction.           |        |          |
|                         | NS0/Birth/Baptismal certificate     Form 137/138 Proceed Enrolment                                                     |        |          |
|                         |                                                                                                    |        |          |

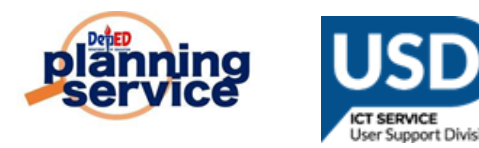

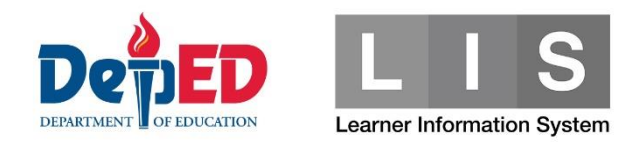

6. Input LRN of learner and click search button

| Search Parameter | ſS             | Cancel Search |
|------------------|----------------|---------------|
| Search by LRN    | Search by Name |               |
|                  | Searc          | ch            |

7. Click Preview button

| Search Parameter | rs Cancel Search | : | Search Result |           |            |             |          |        |            |         |
|------------------|------------------|---|---------------|-----------|------------|-------------|----------|--------|------------|---------|
| Search by LRN    | Search by Name   | # | LRN           | Last name | First name | Middle name | Ext name | Gender | Birthdate  |         |
|                  |                  | 1 |               |           |            |             |          | Male   | 12/01/2007 | Preview |
|                  | Search           |   |               |           |            |             |          |        |            | _       |
|                  |                  |   |               |           |            |             |          |        |            |         |
|                  |                  |   |               |           |            |             |          |        |            |         |

8. Click the Continue button

| earner                                 |                                                   |                                      | ×        |
|----------------------------------------|---------------------------------------------------|--------------------------------------|----------|
| Basic profile                          |                                                   | Most recent enrolment record         |          |
| Last name<br>First name<br>Middle name |                                                   | SY 2019 - 2020 / Grade 5 / No status | Ċ        |
| Gender<br>Birthdate                    | M<br>12/01/2007<br>12 y/o as of today, 02/14/2020 |                                      |          |
|                                        |                                                   |                                      | Continue |

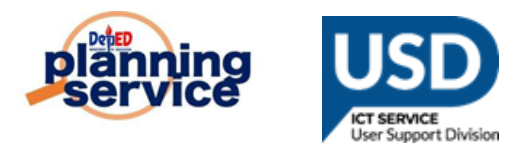

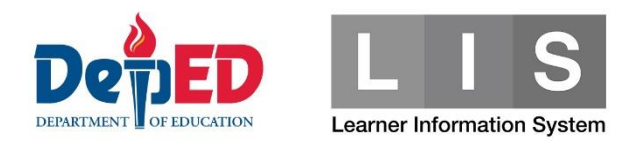

9. Input the Date of First Attendance and click continue

| Enrolment                                                              | Dashboard   | Early Registration | Quick Count | List of Classes                                                                   | Transfers 8                                                    | School Forms                                      | Data Corrections 0                               | Support  |
|------------------------------------------------------------------------|-------------|--------------------|-------------|-----------------------------------------------------------------------------------|----------------------------------------------------------------|---------------------------------------------------|--------------------------------------------------|----------|
| List of classes / Grade 5 - EARTH                                      | / Enrolment |                    |             |                                                                                   |                                                                |                                                   |                                                  |          |
| Learner 107881130114                                                   |             |                    |             | Enrolment                                                                         |                                                                |                                                   |                                                  |          |
| Last name<br>First name<br>Middle name<br>Birthdate 2007-1<br>Gender M | 2-01        |                    |             | Date of first attent       Feb       Refers to the actur       present school yes | Idance<br>13 v 2020<br>Ial date of learne<br>Iar. Please check | ) ▼<br>er's first attendanc<br>< with SF2 Learner | e in his/her classes dur<br>'s Daily Attendance. | ing the  |
| Cancel                                                                 |             |                    |             |                                                                                   |                                                                |                                                   | [                                                | Continue |

10. " Is this a transferee"? - click YES on the tick box

| Enrolment                                                                | Dashboard | Early Registration | Quick Count | List of Classes                                                                        | Transfers 8                                                                             | School Forms                                                | Data Corrections 0 | Support |
|--------------------------------------------------------------------------|-----------|--------------------|-------------|----------------------------------------------------------------------------------------|-----------------------------------------------------------------------------------------|-------------------------------------------------------------|--------------------|---------|
| List of classes / Grade 5 - EARTH /                                      | Enrolment |                    |             |                                                                                        |                                                                                         |                                                             |                    |         |
| Learner 107881130114                                                     |           |                    |             | Enrolment                                                                              |                                                                                         |                                                             |                    |         |
| Last name<br>First name<br>Middle name<br>Birthdate 2007-12-<br>Gender M | 01        |                    |             | Sch<br>Grade &<br>Date<br>Atte<br>Is this a transfere<br>Per LIS record, the<br>Yes No | ool year 2014<br>Section Grace<br>e of first 2020<br>endance<br>e?<br>e learner was pro | 9 - 2020<br>le 5 - EARTH<br>J-02-13<br>eviously enrolled in | n.                 |         |
|                                                                          |           |                    |             | <ul> <li>Conditional Ca</li> <li>Arabic Langua</li> <li>Alternative del</li> </ul>     | ash Transfer<br>ge and Islamic \<br>ivery mode                                          | Values Education                                            |                    |         |

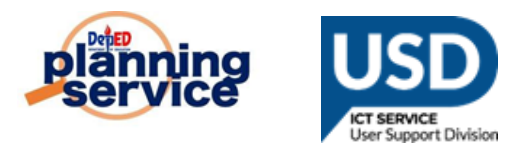

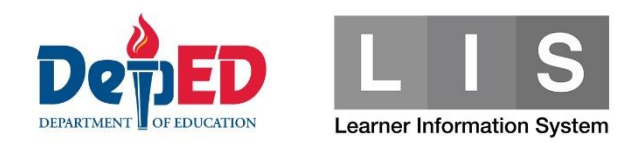

11. Previous school of learner was displayed.

| Enrolment Dashboard Early Registration Quick Co                            | unt List of Classes Transfers 8 School Forms Data Corrections 0 Support                                                                                                    |
|----------------------------------------------------------------------------|----------------------------------------------------------------------------------------------------|
| List of classes / Grade 5 - EARTH / Enrolment                              |                                                                                                    |
| Learner 107881130114                                                       | Enrolment                                                                                                    |
| Last name<br>First name<br>Middle name<br>Birthdate 2007-12-01<br>Gender M | School year       2019 - 2020         Grade & Section       Grade 5 - EARTH         Date of first       2020-02-13         Attendance       2020-02-13         Is this a transferee?       Per LIS record, the learner was previously enrolled in         Image: Select the originating school as found in Form 138. Originating school will be notified to confirm the transfer. |
|                                                                            | Last School Attended  Conditional Cash Transfer  Arabic Language and Islamic Values Education Alternative delivery mode                                                                                                    |

12. In the lower right corner click the Enrol button

| Special Educational Needs                                                                                                    |               |  |   |
|----------------------------------------------------------------------------------------------------|---------------|--|---|
| s this learner has a Special Educational Needs?                                                                                                    |               |  |   |
| ♡Yes ● No                                                                                                    |               |  |   |
| Classification/Type of Learner Special Educational<br>Needs (LSEN)                                                                                  |               |  |   |
| Select *                                                                                                    |               |  |   |
| Alternative Delivery Mode                                                                                                    |               |  |   |
| <ul> <li>Distance Education (DistEd) for SPED</li> <li>Enhanced-Instructional Management by Parents, Community and Tell</li> <li>IMPACT)</li> </ul> | eachers (e-   |  |   |
| Modified In-School Off-School Approach (MISOSA)                                                                                                    |               |  |   |
| N                                                                                                    | ot Applicable |  |   |
| Canad                                                                                                    |               |  |   |
| Cancer                                                                                                    |               |  | E |

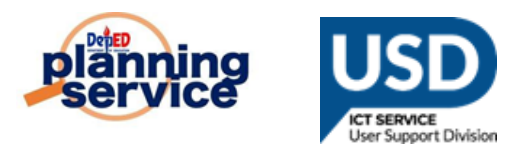

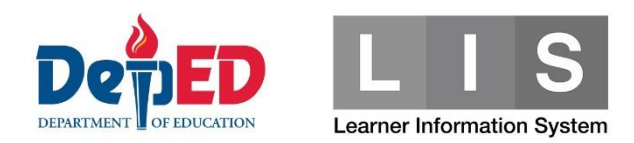

## 13. Learner enrolled Successfully.

| Masterlist                                                                                                    | Dashboard                                                                                               | Early Registration                                      | Quick Count                         | List of Classes | Transfers 9 | School Forms | Data Corrections 0 | Support     |
|----------------------------------------------------------------------------------------------------|----------------------------------------------------------------------------------------------------|---------------------------------------------------------|-------------------------------------|-----------------|-------------|--------------|--------------------|-------------|
| Grade 5 - Earth                                                                                                    | ×                                                                                                    | Select Item -                                           |                                     |                 |             |              |                    |             |
| EOSY Updating is now open. Toggle li                                                                                                    | nstructions                                                                                             |                                                         |                                     |                 |             |              |                    |             |
| Update only the enrolment status of la<br>1. retained in their current grade/y<br>2. no longer in school<br>3. conditionally promoted<br>(Refer to Section IV of DepEd Order N<br>As a default, learners who's enrolmen<br>Commit by clicking Finalize button the | earners who have b<br>year level<br>lo. 23, s.2017).<br>It status is "No Statu<br>at will appear once a | een:<br>Is" shall be automatic<br>all EOSY enrolment cc | ally promoted.<br>Inditions are met |                 |             |              |                    |             |
| Masterlist                                                                                                    |                                                                                                    |                                                         |                                     |                 |             |              | En                 | rol Learner |
| Learner enrolment saved.                                                                                                    |                                                                                                    |                                                         |                                     |                 |             |              |                    |             |

14. Confirmed automatically the transfer of learner.

| Transfer-in                                      |                                                                |
|--------------------------------------------------|----------------------------------------------------------------|
| Transfer-out 103 Transfer-in 21                  | View all Confirmed (49)<br>Only from Batangas State University |
| Learner                                          |                                                                |
| LRN<br>Name<br>Birthdate<br>Gender               |                                                                |
| Transfer details                                 |                                                                |
| Grade                                            |                                                                |
| Date of first attendance<br>02/13/2020<br>Origin |                                                                |
| School Head Name                                 |                                                                |
| Registrar Name<br>Email Address                  |                                                                |
| Telephone No.                                    |                                                                |
| Mobile No.                                       |                                                                |
| Confirmed                                        |                                                                |